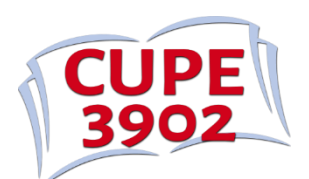

## **Registering for Events on the CUPE 3902 Member Portal**

- 1. Visit <u>https://memberlink.unionware.com/CUPE3902/Login.aspx</u> and log in to your account.
- 2. Select "List of Events" from the Events dropdown menu.

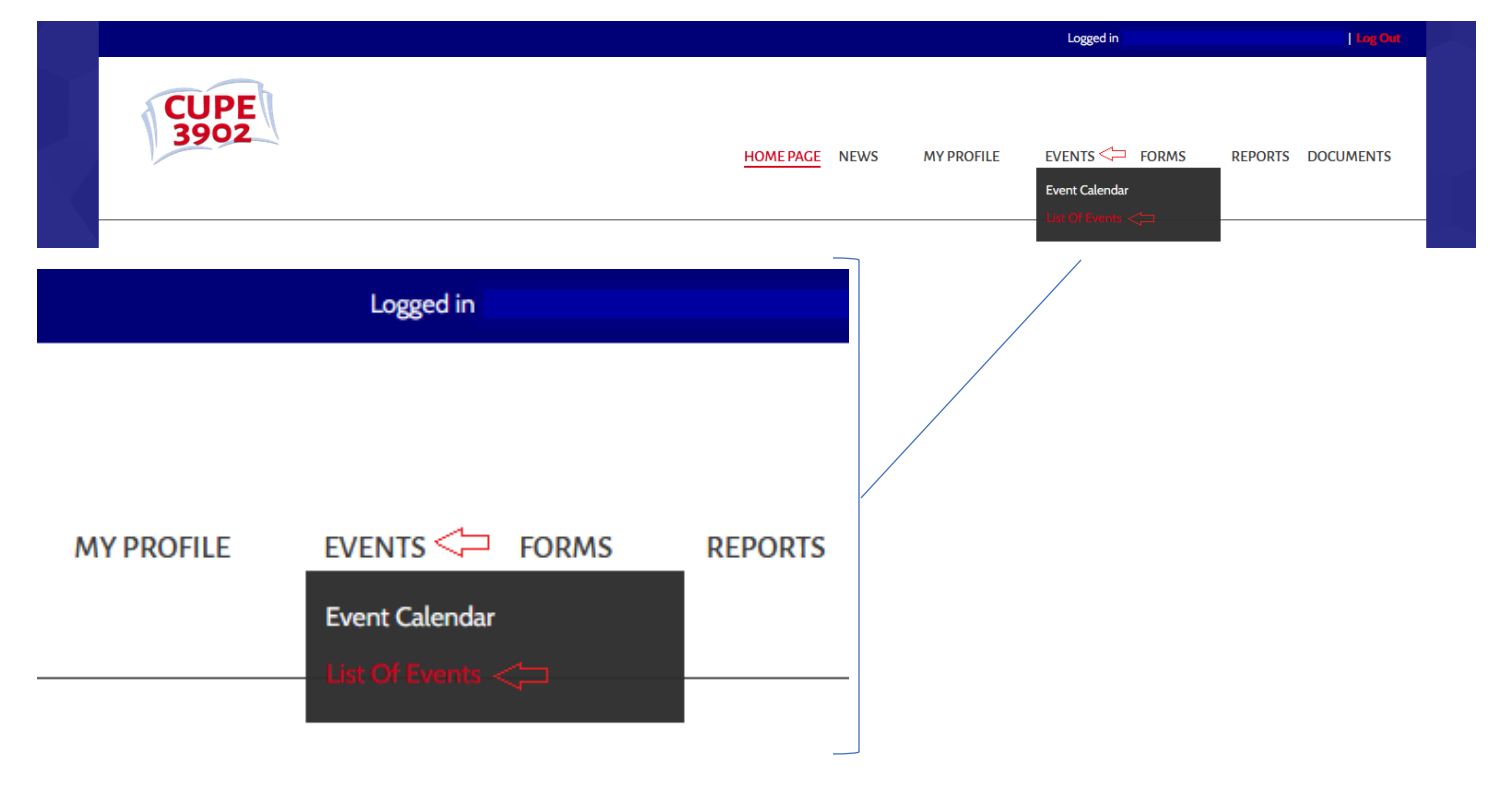

3. Find the event under "Available Events" and select "Register" (on the right hand side).

|                        |                                |           |      | Logged in Log Out |        |       |         |              |
|------------------------|--------------------------------|-----------|------|-------------------|--------|-------|---------|--------------|
| CUPE<br>3902           |                                | HOME PAGE | NEWS | MY PROFILE        | EVENTS | FORMS | REPORTS | DOCUMENTS    |
| Registered Events      |                                |           |      |                   |        |       |         |              |
| Show registered events |                                |           |      |                   |        |       |         |              |
| Available Events       |                                |           |      |                   |        |       |         | _            |
| Hide available events  |                                |           |      |                   |        |       |         | $\downarrow$ |
| Event                  |                                |           |      |                   |        |       |         | Register >>  |
| Dates                  | Oct 20, 2021 2:30 PM - 3:00 PM |           |      |                   |        |       |         |              |
| Location               | Online Meeting - Zoom          |           |      |                   |        |       |         |              |
| Туре                   | Meeting - General Membership   |           |      |                   |        |       |         |              |

4. Continue through each step of the registration, completing required fields and clicking "Next".

|                     |                                |      |            | Logged in |       |            |                    |
|---------------------|--------------------------------|------|------------|-----------|-------|------------|--------------------|
| <b>CUPE</b><br>3902 | HOME PAGE                      | NEWS | MY PROFILE | EVENTS    | FORMS | REPORTS    | DOCUMENTS          |
| DESCRIPTION         | ROLE                           | FIN  | AL REVIEW  |           |       | FINISHED!  |                    |
|                     |                                |      |            |           |       |            |                    |
|                     |                                |      |            |           |       | « Previous | Next >>            |
|                     |                                |      |            |           |       |            | $\hat{\mathbf{A}}$ |
| Event               |                                |      |            |           |       |            |                    |
| Dates               | Oct 20, 2021 2:30 PM - 3:00 PM |      |            |           |       |            |                    |
| Location            | Online Meeting - Zoom          |      |            |           |       |            |                    |
| Туре                | Meeting - General Membership   |      |            |           |       |            |                    |
|                     |                                |      |            |           |       |            |                    |
|                     |                                |      |            |           |       | « Previous | Next >>            |

5. Select your role for the meeting (generally this will be "Member").

|                                    |                                                           |                                         | Logged in                                             |               | Log Out   |
|------------------------------------|-----------------------------------------------------------|-----------------------------------------|-------------------------------------------------------|---------------|-----------|
| CUPE<br>3902                       |                                                           | HOMEPAGE NEWS                           | MY PROFILE EVENTS                                     | FORMS REPORTS | DOCUMENTS |
| DESCRIPTION                        | ROLE                                                      | F                                       | INAL REVIEW                                           | FINISHED!     |           |
|                                    |                                                           |                                         |                                                       | « Previous    | Next>     |
| Event<br>Dates<br>Location<br>Type | Oct 20, 2021 2:30<br>Online Meeting -<br>Meeting - Genera | D PM - 3:00 PM<br>Zoom<br>Il Membership |                                                       |               |           |
| Role                               | -<br>Funt                                                 |                                         |                                                       |               | ~         |
| Member                             | Dates                                                     |                                         | Oct 20, 2021 2:30 PM - 3:00 PA                        | M             |           |
|                                    | Location<br>Type                                          |                                         | Online Meeting - Zoom<br>Meeting - General Membership | «Previous     | Next>     |
|                                    | Role                                                      |                                         |                                                       |               |           |
|                                    | Member                                                    |                                         |                                                       |               |           |

6. Once you have completed each step of the registration, click "Submit".

|                                                        |                                         |                        |                        | Logged in | ו     |            |           |
|--------------------------------------------------------|-----------------------------------------|------------------------|------------------------|-----------|-------|------------|-----------|
| CUPE<br>3902                                           |                                         | HOME PAGE NEWS         | MY PROFILE             | EVENTS    | FORMS | REPORTS    | DOCUMENTS |
| DESCRIPTION                                            | ROLE                                    |                        | FINAL REVIEW           |           |       | FINISHED!  |           |
|                                                        |                                         |                        |                        |           |       |            |           |
|                                                        |                                         |                        |                        |           |       | « Previous | Submit»   |
| Event                                                  |                                         |                        |                        |           |       |            |           |
| Dates                                                  | Oct 20, 2021 2:30 PM -                  | 3:00 PM                |                        |           |       |            |           |
| Location                                               | Online Meeting - Zoom                   |                        |                        |           |       |            |           |
| Туре                                                   | Meeting - General Meml                  | bership                |                        |           |       |            |           |
| This is your last chance to review your registration b | efore submitting it. Please look over w | hat you have chosen an | d make sure it is corr | ect.      |       |            |           |
| Role                                                   |                                         |                        |                        |           |       |            |           |
| Member                                                 |                                         |                        |                        |           |       |            |           |
|                                                        |                                         |                        |                        |           |       | « Previous | Submit»   |

7. After submitting, you will see a summary of your submission. Your registration is now complete.

|                       |                                |           |      | Logged in  |        |       |         | Log Out   |
|-----------------------|--------------------------------|-----------|------|------------|--------|-------|---------|-----------|
| CUPE<br>3902          |                                | HOME PAGE | NEWS | MY PROFILE | EVENTS | FORMS | REPORTS | DOCUMENTS |
| Event                 |                                |           |      |            |        |       |         |           |
| Dates                 | Oct 20, 2021 2:30 PM - 3:00 PM |           |      |            |        |       |         |           |
| Location              | Online Meeting - Zoom          |           |      |            |        |       |         |           |
| Туре                  | Meeting - General Membership   |           |      |            |        |       |         |           |
| <b>Role</b><br>Member |                                |           |      |            |        |       |         |           |

8. You will find the events you have registered for on the events page under "Registered Events".

|                     |                                |           | Logged in |            |        |       |         | Log Out   |
|---------------------|--------------------------------|-----------|-----------|------------|--------|-------|---------|-----------|
| CUPE<br>3902        |                                | HOME PAGE | NEWS      | MY PROFILE | EVENTS | FORMS | REPORTS | DOCUMENTS |
| Registered Events < |                                |           |           |            |        |       |         |           |
| Event               |                                |           |           |            |        |       |         |           |
| Dates               | Oct 20, 2021 2:30 PM - 3:00 PM |           |           |            |        |       |         |           |
| Registration Date   | Oct 20, 2021                   |           |           |            |        |       |         |           |
| Location            | Online Meeting - Zoom          |           |           |            |        |       |         |           |
| Туре                | Meeting - General Membership   |           |           |            |        |       |         |           |
| Role                | Member                         |           |           |            |        |       |         |           |

Please note: for virtual events and Zoom meetings, you will receive the link on the day of the event.

If you have any issues during registration, please email us at <u>website@cupe3902.org</u>.